# **Cobot.me Hotspot Configuration on Legacy firmware**

 $\frac{\text{Main Page}}{\square} > \frac{\text{IoT Platforms}}{Platforms} > \frac{\text{IoT}}{Platforms} > \frac{\text{Cobot.me Hotspot Configuration on Legacy firmware}}{\square}$ 

### Contents

- <u>1 Summary</u>
- <u>2 Step 1: cobot.me configuration</u>
  - <u>2.1 Login</u>
    - <u>2.1.1 Sign Up</u>
  - $\circ$  2.2 Set Up new radius server
  - 2.3 Network details
  - $\circ \ \underline{2.4 \ Add \ Wifi \ Guest \ Accounts}$
- <u>3 Step 2: Router configuration</u>
  - <u>3.1 Log in</u>
  - <u>3.2 Set up wireless</u>
  - <u>3.3 Set up hotspot</u>
- <u>4 Test your Hotspot</u>
- <u>5 =Seel also</u>

### Summary

This chapter is a guide on configuring cobot.me provider **hotspot** instance on RUT routers.

### Step 1: cobot.me configuration

#### Login

First, login into **cobot.me** system using our credentials (click **LOG IN** in the top right corner). If you don't have a registered account then you need to create one - instead of clicking **LOG IN**, click **SIGN UP**.

×

#### Sign Up

After clicking **SIGN UP** you will be redirected to register page. Enter you account information and click **Next**.

×

Next step is to enter further information of your account. After entering it click Add Space.

#### Set Up new radius server

In the opened window click **SETUP** icon, then - **Wifi Integration**. You will be prompted to **Radius Wifi Integration** window.

×

Click the Set up Radius Server button in the bottom right corner.

×

#### **Network details**

You will be given your Radius server configuration data that you will need in the next step.

×

#### **Add Wifi Guest Accounts**

Click Wifi Guest Accounts in the bottom of the page to add accounts to let users access your wifi.

×

Type user account information and click Add Account.

×

At the bottom of the page you can see all your created users.

×

### **Step 2: Router configuration**

#### Log in

Open your RUT9XX homepage. That can be done by entering 192.168.1.1 in your internet browser's URL bar and log in with your credentials - the default credentials are **admin** as Username and **admin01** as Password (the address can different - depending if you changed it or not).

#### Set up wireless

If you have already set up your wireless access point - skip this step.

Open the wireless configuration panel by clicking  $\mathbf{Network} \rightarrow \mathbf{Wireless}$ 

×

Click Add

```
×
```

Check the **Enable wireless** checkbox, enter router's **SSID** and for the safety purpose click **Wireless Security**.

×

Choose your Encryption, enter the Key and click Save.

×

#### Set up hotspot

Open the hotspot configuration panel by clicking  $\mathbf{Services} \rightarrow \mathbf{Hotspot}$ 

×

Click Edit

×

Use configuration details from **Step 1**.

Check **enable** box

Select External radius from Authentication mode dropbox

Select  $\ensuremath{\textbf{PAP}}$  from  $\ensuremath{\textbf{Authentication protocol}}$  dropbox

Type configuration details **RADIUS Server**, **Authentication port**, **Accounting port** and **Radius secret key** 

And click Save

×

### Test your Hotspot

Try connecting to your router using computer or mobile phone.

Select your router.

×

After successful connection visit any website. You should be redirected to hotspot login page.

Type your username and password.

Click Login

×

You should see a message Authorization Successful

×

## =Seel also

http://www.cobot.me

Cobot.me Hotspot Configuration on RutOS firmware